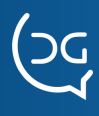

## **JANELA PRINCIPAL**

Utilize o navegador de sua preferência e digite o IP do servidor de gravação seguido da porta de comunicação 8081 (ex: 192.168.0.14:8081). Após informe seu usuário e senha para ter acesso ao seu perfil de utilização do gravador:

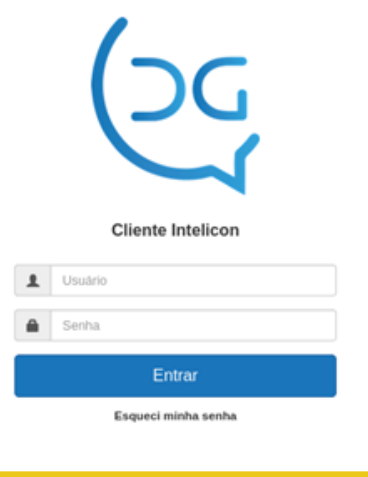

#### **BARRA SUPERIOR**

Menus e submenus principais do gravador:

**Arquivos:** Informações sobre arquivos de gravação, monitoramento dos canais e extração de relatórios. **Configurações:** Gerencie o comportamento e funcionamento do gravador.

**Usuários:** Gerencie perfil de usuário, nível de acesso às facilidades .

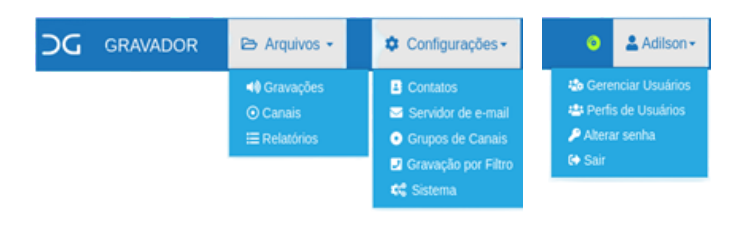

## **JANELA DAS GRAVAÇÕES**

Clique no menu Arquivos e selecione Gravações, a tela contendo as informações sobre cada gravação será apresentada, assim como as opções de gerenciamento dos arquivos.

| bexwycóss T Ø 🔺 🖲 🛛 ?                      |                     |               |            |             |          |         |             |          |                                                                |
|--------------------------------------------|---------------------|---------------|------------|-------------|----------|---------|-------------|----------|----------------------------------------------------------------|
| 1408/2020 🖩 Augustus 131/012 mile 10 + C > |                     |               |            |             |          |         |             |          |                                                                |
|                                            | Deta                | Identificação | Origem     | Destino     | Duração  | Contato | FlaWebPhone | Tananho  | Comentário                                                     |
|                                            | 14/06/2020 09:28:14 | Leidlene      | 6443       | 03005705700 | 00.06.49 |         |             | 12.5 MB  | Meetificador 1597408076.19864<br>Uniqueld: 1597408076.15095    |
|                                            | 14/06/2020 09:33:40 | VERBIO        | 1152128200 | 8600        | 00:02:01 |         |             | 1.9 MB   |                                                                |
|                                            | 14/06/2020 09:34:20 | Leidlene      | 1152128200 | 6443        | 00.00.20 |         |             | 647.5 KB | Uniqueld: 1597406457.15098                                     |
|                                            | 14/06/2020 09:43:35 | VERBIO        | 2134791200 | 8600        | 00:00:26 |         |             | 003.2 ×8 |                                                                |
|                                            | 14/06/2020 09:44 13 | Samuel        | 2134791200 | 6229        | 00.03.42 |         | Capesesp    | 6.8 MB   | Uniqueld: 1597409048.15101                                     |
|                                            | 14/06/2020 09:46:14 | Julio-Cesar   | 6429       | 6235        | 00:01:17 |         | Sanuel      | 2.4 MB   | Identificador: 1587409170.6005<br>Uniqueld: 1597409071.15304   |
|                                            | 14/06/2020 09:46:14 | Samuel        | 6229       | 6431        | 00:01:17 |         |             | 2.4 MB   | Identificador: 1587409170.6005<br>Uniqueld: 1587409170.15103   |
|                                            | 14/06/2020 09:48:26 | VERBIO        | 2134791200 | 8600        | 00:00:17 |         |             | 527.5 KB |                                                                |
|                                            | 14062020 09:48:51   | Leidlene      | 2134791200 | 6443        | 00.02.15 |         |             | 2.3 MB   | Uniqueld: 1597409326.15108                                     |
|                                            | 14/06/2020 09:49:23 | Claritise     | 2134791200 | 6207        | 00:01:52 |         | Suporte     | 3.4 MB   | Identificador: 1597409299.18578<br>Uniquelit: 1597409052.15111 |

### **DETALHAMENTO DA BARRA DE FERRAMENTAS**

| 05/0   | 8/2020           | Selecione as gravações por dia                    |
|--------|------------------|---------------------------------------------------|
| Filtro | Ativado! 🔨       | Indicação de que há filtro de<br>pesquisa ativado |
| T      | Filtros de exibi | ção                                               |
| C      | Botão de atual   | ização dos arquivos                               |
| 2      | Download do(     | s) arquivo(s) selecionado(s)                      |
|        | Exclui o(s) arq  | uivo(s) selecionado(s)                            |
| \$     | Configurações    | 3                                                 |
| ?      | Botão de ajuda   | a                                                 |

### FILTRO DE EXIBIÇÃO DOS ARQUIVOS

Clique no botão de Filtro Y Uma janela será aberta para que os filtros desejados sejam escolhidos.

| Filtros          |                | ×               |
|------------------|----------------|-----------------|
| Data Inicial:    | _/_/           |                 |
| Data Final:      | _/_/:          |                 |
| identificação:   | Identificação  |                 |
| Origem:          | Origem         |                 |
| Destino:         | Destino        |                 |
| Duração:         | Menor que  Seg | ]               |
| Comentário:      | Comentário     |                 |
| Tamaniho:        | Menor que      | ]               |
| Grupo de Canais: | Nenhum •       |                 |
| Contato:         | Nonhum •       |                 |
| Fila/WebPhone:   | Fila/WebPhone  |                 |
| Limpar filtros   |                | Cancelar Salvar |

### **DETALHAMENTO DOS FILTROS**

Data Inicial: Data e hora de início da busca; Data Final: Data e hora de término da busca; Identificação: Dados da gravação (HFA, SIP, H323, RoIP ou Trading);

**Origem:** Identificação da origem da ligação, podendo ser interpretada como uma chamada efetuada ou recebida; **Destino:** Identificação do destino da ligação, podendo ser interpretada como uma chamada realizada ou recebida;

**Duração:** Tempo de duração da gravação em segundos, utilizando o filtro Menor que, Maior que e Entre em segundos;

**Comentário:** Localiza palavra(s) que correspondem a informação contida no comentário;

Tamanho: Localiza arquivo por tamanho utilizando filtro Maior que, Menor que e Entre em KB;

Grupo de Canais: Localiza as gravações por grupo; Contato: Localiza as gravações por contato; Fila/WebPhone: Localiza as gravações por Fila de

atendimento.

# REFERÊNCIA RÁPIDA GRAVADOR INTELICON WEB

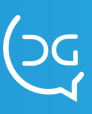

## **OUVIR GRAVAÇÕES**

Clique sobre o arquivo de gravação que deseja ouvir, uma janela de Play será mostrada.

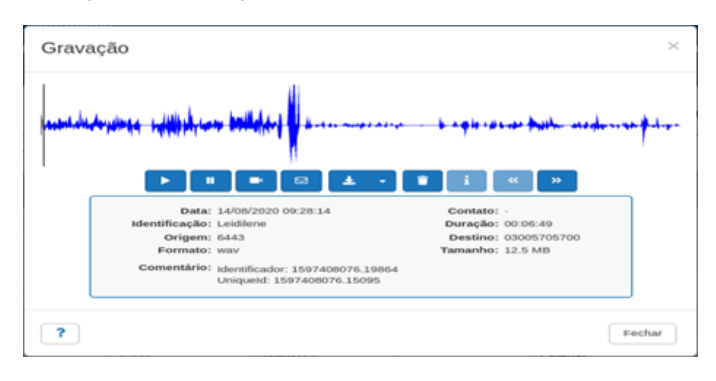

## **CANAIS DE GRAVAÇÃO**

Clique no menu Arquivos e selecione a opção Canais para acompanhar as gravações em tempo real.

|   | CANAIS 21      |    |                 |       |          |            |                       |         |             |              |
|---|----------------|----|-----------------|-------|----------|------------|-----------------------|---------|-------------|--------------|
| - | Gravador Intel | -  |                 |       |          |            |                       |         |             |              |
| Ľ |                |    |                 |       |          |            | Registros: 3-30 de 30 |         | Exiliar 10  | < >          |
|   | •              |    | Identificação 💠 | Canal | Ramal 11 | Status 17  | Duração               | Tipo    | Telefone II | Atendente II |
|   | •              | 54 | Renan           | 73    | 6205     | Gravando   | 00-04:00              | Entrada | 1934368000  |              |
|   | • (            | •  | Nadia-Sip       | 1     | 6401     | Aguardando | 20:36:00              |         |             |              |
|   | • (            | •  | Anderson-S      | 2     | 6402     | Aguardando | 1d 3h                 |         |             |              |
|   | • (            | •  | Nunes-Sip       | 3     | 6403     | Aguardando | 23:03:00              |         |             |              |
|   | • (            | •  | Adenison-Sip    | 4     | 6404     | Aguardando | 1d 3h                 |         |             |              |
|   | • (            | 0  | Renan           | 5     | 6405     | Aguardando | 1d 3h                 |         |             |              |
|   | • (            | 0  | Retorno-Plantao | 6     | 6406     | Aguardando | 1d 3h                 |         |             |              |
|   | • (            | •  | Clarissa        | 7     | 6407     | Aguardando | 1d 3h                 |         |             |              |
|   | • (            | •  | Roberto         |       | 6408     | Aguardando | 16:23:00              |         |             |              |
|   | • •            | •  | 6409            | 9     | 6409     | Aguardando | 1d 3h                 |         |             |              |

- Botão de Play
- Botão de Pausa
- Botão de Vídeo (Captura de tela)
- 🗵 🛛 Botão de envio de E-mail
- Botão de Download do arquivo
- Botão de Excluir o arquivo
- i Botão de informações da ligação (Transferência, Conferência e etc.)
- Botão para trás (Rewind) volta a execução para uma posição anterior
- » Botão para frente (Forward) adianta a execução para uma posição para frente

| Data:          | 14/08/2020 09:28:14                                           | Contato: | -           |
|----------------|---------------------------------------------------------------|----------|-------------|
| Identificação: | Leidilene                                                     | Duração: | 00:06:49    |
| Origem:        | 6443                                                          | Destino: | 03005705700 |
| Formato:       | way                                                           | Tamanho: | 12.5 MB     |
| Comentário:    | Identificador: 1597408076.19864<br>UniqueId: 1597408076.15095 |          |             |

Tela contendo as informações de criação do arquivo de áudio.

Garopaba - SC: (48) 3254-8600 São Paulo - SP:(11) 2935-9888

## **RELATÓRIOS DE GRAVAÇÃO**

Clique sobre o arquivo de gravação que deseja ouvir, uma janela de Play será mostrada.

| Relatórios    |                      |  |
|---------------|----------------------|--|
| Tipo:         | Lista de gravações - |  |
| Data Inicial: | _/_/ 🗮               |  |
| Data Final:   | _/_/: 🗎              |  |
|               | Gerar o Relatório    |  |

### **ESCUTA ONLINE**

Para realizar a escuta online, leve a seta do mouse para cima do círculo do canal em vermelho, clique no play da gravação em andamento

Símbolo indicando que a escuta online está ativa

Pausa a escuta online